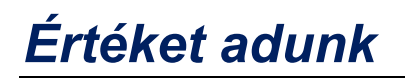

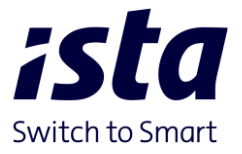

## E-hiteles tulajdonilap és Társasházi információk letöltése

A tulajdoni lap lekéréséhez Ügyfélkapu + belépésre vagy DÁP alkalmazásra van szükség.

A Földhivatal Online weboldalon keresztül vagy az alábbi linken keresztül közvetlenül indítható a folyamat:

## Földhivatali Információs Rendszer

Belépést követően az oldal közepén található menüből a Szolgáltatások indítása pontot, majd az Ingatlan keresését kell választani.

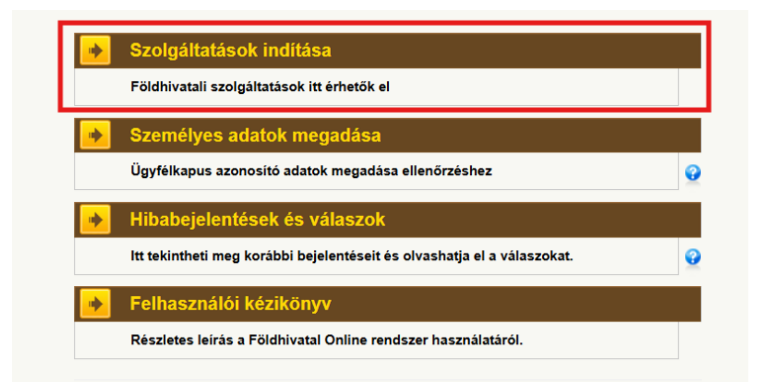

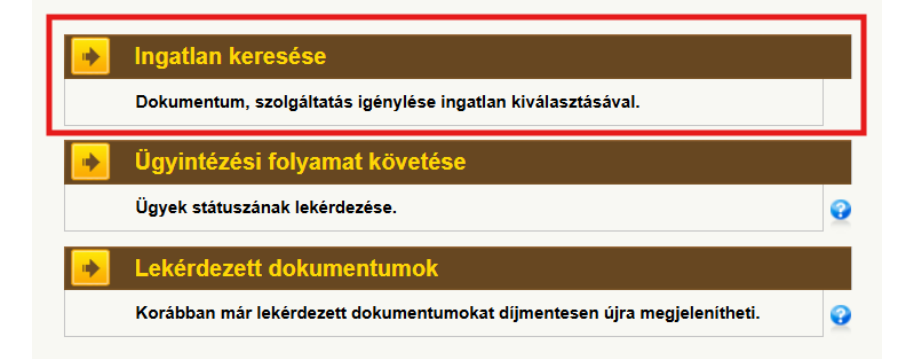

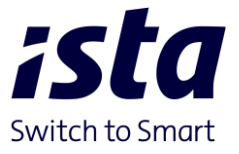

## Értéket adunk

Kereshetünk az ingatlan helyrajzi száma alapján vagy a címe alapján. A példában a cím alapján történő keresés látható.

|                             | Keresés cím ala                                          | apián                                                                        |                                            |                                       |                      |
|-----------------------------|----------------------------------------------------------|------------------------------------------------------------------------------|--------------------------------------------|---------------------------------------|----------------------|
|                             | ingatian keresése tel                                    | lies, vagy részleges cím alapi                                               | ián.                                       |                                       |                      |
|                             | ingului heresese ter                                     | קנט, יעטי ונטבונטנט סווו מעףן                                                | Jan 1.                                     |                                       | <u> </u>             |
|                             |                                                          |                                                                              |                                            |                                       |                      |
|                             |                                                          |                                                                              |                                            |                                       |                      |
|                             | 414-44-41-4-7 - d-4-1                                    | -                                                                            |                                            |                                       |                      |
| latszolg                    | altatast kero adatai                                     |                                                                              |                                            |                                       |                      |
| Név:                        |                                                          |                                                                              |                                            |                                       |                      |
| Cím:                        |                                                          |                                                                              |                                            |                                       |                      |
| Helység:                    | Budapest                                                 | Irányítószám:                                                                |                                            |                                       |                      |
|                             |                                                          |                                                                              |                                            |                                       |                      |
| Helyséa:                    | im szerint Q                                             |                                                                              |                                            |                                       |                      |
| Út/Utca:                    | Rátz László                                              | UTCA                                                                         | <b>~</b>                                   | Házszám:                              | 82                   |
| Épületjel:                  |                                                          |                                                                              |                                            | Lépcsőház:                            |                      |
| Szint:                      |                                                          | <b>~</b>                                                                     |                                            | Ajtó:                                 |                      |
|                             |                                                          |                                                                              |                                            |                                       |                      |
| eciális cím                 | 1                                                        |                                                                              |                                            |                                       |                      |
| peciális cín                | net kizárólag akkor használja                            | ı keresésre, ha valamilyen okból a cí                                        | met nem lehet a fen                        | ti mezőkben tag                       | olt címként          |
| gadni (pl. p<br>eciális cím | ostai címmel nem rendelkez<br>kitöltése esetén a Helység | ő ingatlan). Ez a cím forma egy tetsz<br>g mező kivételével a rendszer figye | tõleges karaktersoro<br>elmen kivül hagyja | zat. Például: Tar<br>a többi fenti me | iya 4<br>Izöbe beirt |
| Cím első                    | része                                                    |                                                                              |                                            |                                       |                      |
|                             | odik része                                               |                                                                              |                                            |                                       |                      |
| Cím más                     |                                                          |                                                                              |                                            |                                       |                      |
| Cím más                     |                                                          |                                                                              |                                            |                                       |                      |

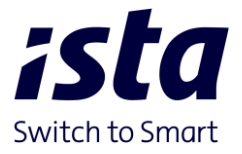

## Értéket adunk

A Keresés indítását követően van lehetőség szolgáltatást választani, a FEAK pályázathoz az E-hiteles tulajdoni lapra és a Társasházi információk dokumentumra. Egyszerre nem választható mind a két opció, az első dokumentum letöltését követően vissza kell lépni és a másik opciót is ki kell választani és lekérni.

| ngatlan<br>eiró adatai                  | E-hiteles<br>tulajdoni lap másolat       | E-hiteles<br>térképmásolat |  |  |
|-----------------------------------------|------------------------------------------|----------------------------|--|--|
| (díjmentes)                             | <ul> <li>Teljes (díjmentes)</li> </ul>   | O (5000 Ft)                |  |  |
| lég 20 darab letöltési lehetőség        | <ul> <li>Szemle (díjmentes)</li> </ul>   | O Szemle (díjmentes)       |  |  |
|                                         | Még 1 darab díjmentes letöltési lehetősé | ėg                         |  |  |
| fársasházi<br>nformációk<br>(díjmentes) |                                          |                            |  |  |
| Folytatás előtt kérjük ellenőriz        | zze az adatokat.                         |                            |  |  |

A visszalépéshez az oldalon található folyamat sor nyújt segítséget, elegendő az ingatlan választás fülre vissza kattintani.

|                                                                                                    | Üdvözöljük: SZABÓ-KEREZSI BRIGITTA ANNA                                          | Kijelentkezés verzió: 1.6.0 |  |  |  |  |  |  |  |
|----------------------------------------------------------------------------------------------------|----------------------------------------------------------------------------------|-----------------------------|--|--|--|--|--|--|--|
| <b>Földhivatal</b><br>Online                                                                                                    | ÜGYFÉLSZOLGÁLAT<br>Telefon: 1818 (9-es menü 4-es menüpont)<br>Elérhető: 0-24 óra | Írjon nekünk Hibabejelentés |  |  |  |  |  |  |  |
| > Kezdőlap > Szolgáltatások > Keresési mód > r                                                                                           | Keresési feltétel <mark>Ingatlan</mark><br>negadása választás Fizetés Dokume     | ntum                        |  |  |  |  |  |  |  |
| Az előző oldalakra történő visszalépéshez használja a fenti navigációs sávot! A böngésző Vissza gombja mindig a Kezdőlapot jeleníti meg. |                                                                                  |                             |  |  |  |  |  |  |  |
| Választás                                                                                                    |                                                                                  |                             |  |  |  |  |  |  |  |

A pályázati anyagba a letöltött fájlokra van szükség, nem elfogadható a kinyomtatott és vissza szkennelt Tulajdoni lap és Társasházi információk.